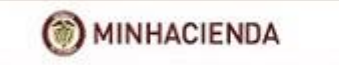

# Manual de Usuario Reintegro de Vigencias Anteriores

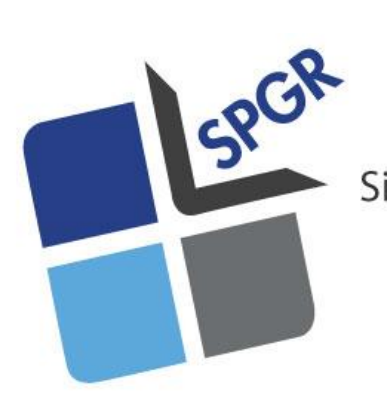

 Sistema de Presupuesto y Giro de Regalías

|               |                                   | Código:  |                |
|---------------|-----------------------------------|----------|----------------|
|               | Reintegro de Vigencias Anteriores | Fecha:   | DD-MM-YYYY     |
| 🛞 MINHACIENDA |                                   | Versión: | 1.0            |
|               |                                   | Página:  | Página 2 de 11 |

#### HISTORIAL DE CAMBIOS

| Fecha      | Versión | Descripción del Cambio | Autor           |
|------------|---------|------------------------|-----------------|
| 11-09-2018 | 1.0     | Creación del Documento | Camilo Martínez |

| ELABORADO POR :                  | REVISADO POR :                | APROBADO POR :                   |
|----------------------------------|-------------------------------|----------------------------------|
| Nombre: Camilo Martínez González | Nombre: Lady Cristina Murillo | Nombre: José Alejandro Castañeda |
| Cargo: Profesional               | Cargo: Asesor                 | Cargo: Asesor                    |
| Dependencia: SPGR                | Dependencia: SPGR             | Dependencia: SPGR                |
| Fecha: 11-09-2018                | Fecha: 24-09-2018             | Fecha: 24-09-2018                |
|                                  |                               |                                  |

|                   |                                   | Código:  |                |
|-------------------|-----------------------------------|----------|----------------|
| •                 | Reintegro de Vigencias Anteriores | Fecha:   | DD-MM-YYYY     |
| (iii) MINHACIENDA |                                   | Versión: | 1.0            |
|                   |                                   | Página:  | Página 3 de 11 |

# Tabla de Contenido

| 1. | INTRODUCCIÓN                                                 | 4 |
|----|--------------------------------------------------------------|---|
| 2. | OBJETIVO                                                     | 4 |
| 3. | ALCANCE                                                      | 4 |
| 4. | DEFINICIONES, ACRÓNIMOS Y ABREVIATURAS                       | 4 |
| 5. | GUÍA PARA EL REGISTRO DEL REINTEGRO DE VIGENCIAS ANTERIORES. | 5 |

|               |                                   | Código:  |                |
|---------------|-----------------------------------|----------|----------------|
|               | Reintegro de Vigencias Anteriores | Fecha:   | DD-MM-YYYY     |
| 🛞 MINHACIENDA |                                   | Versión: | 1.0            |
|               |                                   | Página:  | Página 4 de 11 |

### 1. Introducción

El presente documento es una guía que permitirá al usuario conocer la transacción y procedimiento a través de los cuales podrá registrar en el Sistema de Presupuesto y Giro de Regalías - SPGR- los reintegros con cargo a órdenes de pago de vigencias presupuestales anteriores a la actual.

### 2. Objetivo

Dar a conocer el procedimiento a ser aplicado en el SPGR para el registro de los reintegros de vigencias anteriores.

### 3. Alcance

El presente documento va dirigido a todas las entidades que ejecutan recursos del Sistema General de Regalías - SGR - para Funcionamiento SGR, Fiscalización, Funcionamiento del Sistema de monitoreo, seguimiento, control y evaluación, Fondo de Desarrollo regional (FDR), Fondo de Compensación Regional de impacto Regional 60% (FCR), Fondo de Ciencia Tecnología e Innovación (FCTI), los recursos asignados para inversión de los municipios ribereños del Río Grande de la Magdalena y Asignación para la Paz.

# 4. Definiciones, Acrónimos y abreviaturas

- SGR: Sistema General de Regalías
- SPGR: Sistema de Presupuesto y Giro de Regalías
- FDR: Fondo de Desarrollo Regional
- FCR: Fondo de Compensación Regional

#### FCTI: Fondo de Ciencia Tecnología e innovación

DGCPTN: Dirección General de Crédito Público y Tesoro Nacional

# 5. Guía para el registro del reintegro de vigencias anteriores.

Es importante mencionar que previo a la aplicación del reintegro la Entidad Ejecutora debe haber efectuado la <u>consignación de los recursos a la cuenta</u> <u>bancaria de reintegros</u> definida por la Direccion General de Crédito Público y Tesoro Nacional – DGCPTN - dando cumplimiento a la Circular vigente para el tema. Una vez realizada la consignación y suministrada la información correspondiente, la DGCPTN dispondrá un <u>documento de recaudo por clasificar</u> en el SPGR, el cual será el insumo para registrar el reintegro de vigencias anteriores en el Sistema. De otra parte, también que el usuario conozca el número de la <u>orden de pago presupuestal</u> objeto de reintegro cuyo pago se efectuó en una vigencia presupuestal anterior a la que se encuentra en curso.

1. Ingresar por la ruta: EPG / Reintegro / Presupuestal / Vigencia Anterior.

| EDO  | DEO          | DEDODTEO         | 04004       | OCN     | 0011   | DD/O   | 000     |     |      |             |               |                 |                      |                      |                      |                      |                      |                      |                      |                      |
|------|--------------|------------------|-------------|---------|--------|--------|---------|-----|------|-------------|---------------|-----------------|----------------------|----------------------|----------------------|----------------------|----------------------|----------------------|----------------------|----------------------|
| EPG  | REC          | REPORTES         | CARGA       | CEN     | CON    | PBC    | PRC     | RP  | r    |             |               |                 |                      |                      |                      |                      |                      |                      |                      |                      |
| OPI  | igaciones (  | con IAP          |             |         |        |        |         | ^   |      |             |               |                 |                      |                      |                      |                      |                      |                      |                      |                      |
| Par  | ametrizació  | ón               |             |         |        |        |         | •   |      |             |               |                 |                      |                      |                      |                      |                      |                      |                      |                      |
| Des  | tinación E   | specífica        |             |         |        |        |         | •   |      |             |               |                 |                      |                      |                      |                      |                      |                      |                      |                      |
| Pro  | yectos esp   | eciales          |             |         |        |        |         | •   |      |             |               |                 |                      |                      |                      |                      |                      |                      |                      |                      |
| Soli | icitud de Cl | DP               |             |         |        |        |         | •   |      |             |               |                 |                      |                      |                      |                      |                      |                      |                      |                      |
| CD   | Р            |                  |             |         |        |        |         | •   |      |             |               |                 |                      |                      |                      |                      |                      |                      |                      |                      |
| Pro  | cesamient    | o masivo         |             |         |        |        |         | •   |      |             |               |                 |                      |                      |                      |                      |                      |                      |                      |                      |
| Vig  | encias Futi  | iras             |             |         |        |        |         | F.  |      |             |               |                 |                      |                      |                      |                      |                      |                      |                      |                      |
| Ges  | stión caja n | nenor            |             |         |        |        |         |     |      |             |               |                 |                      |                      |                      |                      |                      |                      |                      |                      |
| Cau  | isar Deduc   | ciones de Caja M | Menor       |         |        |        |         | ¥ . |      |             |               |                 |                      |                      |                      |                      |                      |                      |                      |                      |
| Cor  | npromiso     |                  |             |         |        |        |         | ×   |      |             |               |                 |                      |                      |                      |                      |                      |                      |                      |                      |
| Rad  | licación de  | soportes         |             |         |        |        |         | •   |      |             |               |                 |                      |                      |                      |                      |                      |                      |                      |                      |
| Leg  | alizaciones  | 3                |             |         |        |        |         |     |      |             |               |                 |                      |                      |                      |                      |                      |                      |                      |                      |
| Obl  | igación      |                  |             |         |        |        |         | •   |      |             |               |                 |                      |                      |                      |                      |                      |                      |                      |                      |
| Ord  | en de page   | o presupuestal d | e gasto     |         |        |        |         | •   |      |             |               |                 |                      |                      |                      |                      |                      |                      |                      |                      |
| Ord  | en de page   | o no presupuesta | al de gasto |         |        |        |         | •   |      |             |               |                 |                      |                      |                      |                      |                      |                      |                      |                      |
| Rei  | ntegro       |                  |             |         |        |        |         | >   | Pres | upuestal    | upuestal )    | upuestal 🕨 🤇    | upuestal > Crear     | upuestal > Crear     | upuestal > Crear     | upuestal > Crear     | upuestal > Crear     | upuestal > Crear     | upuestal > Crear     | upuestal > Crear     |
| Rez  | ago          |                  |             |         |        |        |         | *   | NoP  | resupuestal | resupuestal 🕨 | resupuestal 🕨 / | resupuestal 🕨 Anular | resupuestal ) Anular | resupuestal > Anular | resupuestal > Anular | resupuestal > Anular | resupuestal > Anular | resupuestal > Anular | resupuestal > Anular |
| Cor  | sulta Refe   | rencias de Pago  |             |         |        |        |         |     |      |             |               | 1               | Vigenc               | Vigencia Ant         | Vigencia Ante        | Vigencia Anteri      | Vigencia Anterio     | Vigencia Anterio     | Vigencia Anterior    | Vigencia Anterior    |
| Cor  | eulta Defe   | ranciae Delacion | anu ob ache | Orden d | Dago N | Dreeum | Integal |     |      |             |               |                 |                      |                      |                      |                      |                      |                      |                      |                      |

|                |                                   | Código:  |                |
|----------------|-----------------------------------|----------|----------------|
| () MINHACIENDA | Pointogro do Vigoncias Antorioros | Fecha:   | DD-MM-YYYY     |
|                | Kennegro de Vigencias Antenores   | Versión: | 1.0            |
|                |                                   | Página:  | Página 6 de 11 |

 Seleccionar el documento de recaudo por clasificar. Para esto dar clic en el botón de los tres puntos (...) ubicado al lado derecho del campo resaltado a continuación:

| Registro de reintegros presupuestales de vigencias anteriores |            |                          |                |  |  |  |
|---------------------------------------------------------------|------------|--------------------------|----------------|--|--|--|
| Fecha de registro                                             | 2018/09/11 | Consultar Documento reca | udo clasificar |  |  |  |
| Documento de recaudo por clasificar                           |            |                          |                |  |  |  |
| Orden de pago                                                 |            |                          |                |  |  |  |

Al oprimir el botón "buscar" el sistema dispondrá todos los documentos existentes.
 Si se digita el número del documento en el campo correspondiente el sistema mostrará específicamente el que se solicitó:

| umento Recaudo Por Clasificar           |                         |        |                   |
|-----------------------------------------|-------------------------|--------|-------------------|
| Fecha de registro: Número de documento: |                         |        | Buscar.           |
| Número consecutivo                      | Fecha de registro       | Estado | Saldo por imputar |
|                                         | << No contiene registro | \$>>   |                   |
|                                         |                         |        | Aceptar Cancelar  |

**4.** Una vez encontrado el documento de recaudo por clasificar correspondiente, seleccionarlo y luego oprimir el botón "Aceptar".

| Fecha de reg | gistro:       |                  |                                 |        |                           |
|--------------|---------------|------------------|---------------------------------|--------|---------------------------|
| Número de d  | documento:    |                  |                                 |        |                           |
|              | L             |                  |                                 |        |                           |
|              |               |                  |                                 |        | Dueses                    |
|              |               |                  |                                 |        | Buscar                    |
|              |               |                  |                                 |        | Duscar                    |
| N            | lúmero consec | utivo            | Fecha de renistro               | Estado | Saldo por imputar         |
| • N          | lúmero consec | :utivo<br>111518 | Fecha de registro<br>2018/03/27 | Estado | Saldo por imputar 81.544. |

 Como se observa en pantalla, aparece subrayado el número del documento de recaudo por clasificar, esto quiere decir que se puede dar clic sobre el mismo para obtener el detalle.

|             |                                   | Código:  |                |
|-------------|-----------------------------------|----------|----------------|
| MINHACIENDA | Reintegro de Vigencias Anteriores | Fecha:   | DD-MM-YYYY     |
|             |                                   | Versión: | 1.0            |
|             |                                   | Página:  | Página 7 de 11 |

| Fecha de registro                   | 2018/09/11    |  |
|-------------------------------------|---------------|--|
| Documento de recaudo por clasificar | <u>111518</u> |  |
| Orden de pago                       |               |  |

6. Al dar clic se obtendrá la siguiente información:

| Fecha de registro     2018/09/1       Documento de recaudo por clasificar     111518       Orden de pago                                      | Detaile Documento Recaudo Por Clasificar                                                                                                    |                                                                                                    | × |                                            |
|----------------------------------------------------------------------------------------------------|----------------------------------------------------------------------------------------------------|----------------------------------------------------------------------------------------------------|---|--------------------------------------------|
| Items de afectación de gasto Items de Afectación de Gastos Código posición catálogo de gasto O y Giro de Regalias Versión 5.1.1v39 Aceptacion | Documento de Recaudo por Clasificar           Número de documento:         111518           Fecha de registro:         2018/03/27           Estado del documento:         Creado           Datos básicos | 2018/03/27<br>82:147,00<br>81:544,00<br>01-130100-DT - Direccion Nacional del Tesoro<br>Bancos<br>300700007242<br>Cerrar |   | o presupuestal Valor pagado<br>Guardar Can |

7. Se procede a seleccionar la orden de pago de la cual se desea hacer el reintegro de vigencia anterior, para lo cual oprimir el botón con los tres puntos (...) que aparece al lado derecho del campo correspondiente:

| Fecha de registro                   | 2018/09/11    |  |
|-------------------------------------|---------------|--|
| Documento de recaudo por clasificar | <u>111518</u> |  |
| Orden de pago                       |               |  |

8. Para esta selección es necesario contar con el número de la orden de pago y se digita en el campo "Número de orden de pago"; luego se debe oprimir el botón "Buscar". Cabe mencionar que únicamente se traerán órdenes de pago de vigencias anteriores a la actual. Si el reintegro se va a aplicar con cargo a una orden de pago de la presente vigencia, se debe utilizar una transacción diferente denominada "Reintegro de vigencia actual".

|                | Reintegro de Vigencias Anteriores | Código:  |                |
|----------------|-----------------------------------|----------|----------------|
| () MINHACIENDA |                                   | Fecha:   | DD-MM-YYYY     |
|                |                                   | Versión: | 1.0            |
|                |                                   | Página:  | Página 8 de 11 |

| Número de orden de pago: 22831<br>Tercero beneficiario del pago: Posición catálogo de gasto: | 16 × |  | Buscar<br>Buscar Limpiar |
|----------------------------------------------------------------------------------------------|------|--|--------------------------|
|                                                                                              |      |  |                          |

9. Seleccionar la orden de pago y oprimir el botón "Aceptar":

| Núme<br>Ferce<br>Posic | a de pago.<br>aro de orden de pago: 22831816<br>ro beneficiario del pago: .<br>ión catálogo de gasto: . |               |                            |                               | Buscar Limpiar      |
|------------------------|----------------------------------------------------------------------------------------------------|---------------|----------------------------|-------------------------------|---------------------|
|                        |                                                                                                    |               |                            |                               |                     |
|                        | Número de orden de pago                                                                                 | Fecha de pago | Posición catálogo de gasto | Tercero beneficiario del pago | Valor neto del pago |

10. En este punto se consultan los ítems de afectación de gasto relacionados con la orden de pago seleccionada en el punto anterior, para esto dar clic en el botón con los tres puntos (...) que está al lado derecho del campo "Ítems de afectación de gasto":

| echa de registro<br>Jocumento de recaudo por clasificar            | 2018/09/11<br>111518  |                               |                                                   |                 |                      |              |
|--------------------------------------------------------------------|-----------------------|-------------------------------|---------------------------------------------------|-----------------|----------------------|--------------|
| )rden de pago                                                      | 22831816              |                               |                                                   |                 |                      |              |
| tems de afectación de gast Consultar I                             | tems Afectación Gasto |                               |                                                   |                 |                      |              |
|                                                                    |                       |                               |                                                   |                 |                      |              |
| Items de Afectación de Gastos                                      |                       |                               |                                                   |                 |                      |              |
| Items de Afectación de Gastos<br>Código posición catálogo de gasto | Descripció            | ón posición catálogo de gasto | Fuente de financiación                            | Situación fondo | Recurso presupuestal | Valor pagado |
| Items de Afectación de Gastos<br>Código posición catálogo de gasto | Descripció            | ón posición catálogo de gasto | Fuente de financiación<br>o contiene registros >> | Situación fondo | Recurso presupuestal | Valor pagado |

11. Registrar el valor del reintegro en el ítem de afectación correspondiente, y luego oprimir el botón "Guardar". Tener en cuenta que, si la orden de pago tiene varios ítems de afectación y el valor del reintegro se va a aplicar en más de uno, la sumatoria de los valores registrados en los distintos ítems constituye el valor total del reintegro.

|                   |                                   | Código:  |                |
|-------------------|-----------------------------------|----------|----------------|
| •                 | Pointogro do Vigoncias Antorioros | Fecha:   | DD-MM-YYYY     |
| (iii) MINHACIENDA | Kennegro de Vigencias Antenores   | Versión: | 1.0            |
| -                 |                                   | Página:  | Página 9 de 11 |

Registro de reintegros presupuestales de vigencias anteriores

| Fecha de registro     2018/09/11       Documento de recaudo por clasificar     111518       Orden de pago     22831816       Ittems de afectación de gasto |                                                                                                  |                                     |                           |                                                                   |                                                   |                                                     |  |  |  |
|----------------------------------------------------------------------------------------------------|--------------------------------------------------------------------------------------------------|-------------------------------------|---------------------------|-------------------------------------------------------------------|---------------------------------------------------|-----------------------------------------------------|--|--|--|
| Items de Afectación de Gas                                                                                                    | Items de Afectación de Gastos                                                                    |                                     |                           |                                                                   |                                                   |                                                     |  |  |  |
|                                                                                                    |                                                                                                  |                                     |                           |                                                                   |                                                   |                                                     |  |  |  |
| Código posición<br>catálogo de gasto                                                                                                    | Descripción posición catálogo de gasto                                                           | Fuente de<br>financiación           | Situación<br>fondo        | Recurso presupuestal                                              | Saldo disponible<br>reintegro                     | Valor a reintegrar vigencia<br>anterior             |  |  |  |
| Código posición<br>catálogo de gasto<br>II-3-70000-2-70215                                                                                                 | Descripción posición catálogo de gasto<br>SGR. CUPO PROY. IMPACTO LOCAL - 30%<br>COROZAL - SUCRE | Fuente de<br>financiación<br>Nación | Situación<br>fondo<br>CSF | Recurso presupuestal<br>FCR PROY.IMPAC.LOC.30%<br>COROZAL - SUCRE | Saldo disponible<br>reintegro<br>1.271.263.541,30 | Valor a reintegrar vigencia<br>anterior<br>1.000,00 |  |  |  |

12. La transacción arrojará el mensaje de éxito correspondiente:

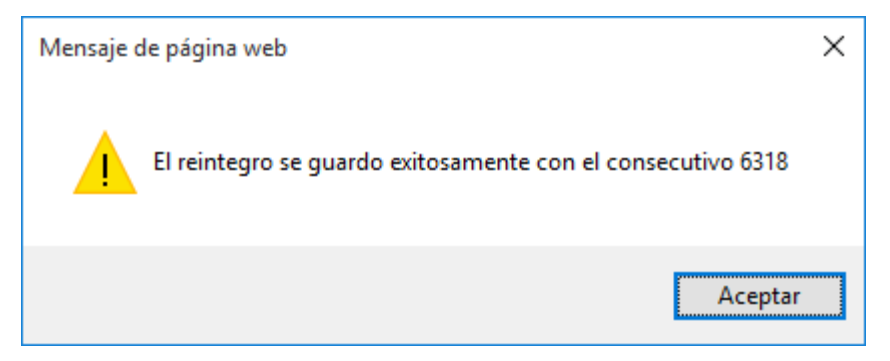

**13.** Y se podrá revisar el comprobante contable ingresando por la siguiente ruta: CEN / Consulta comprobantes contables:

| CEN   | CON       | PBC       | PRC      | RPY           |
|-------|-----------|-----------|----------|---------------|
| PAC   |           |           |          | •             |
| PAG   |           |           |          | $\rightarrow$ |
| EPG   |           |           |          | $\rightarrow$ |
| PRG   |           |           |          |               |
| ING   |           |           |          | <b>F</b>      |
| REC   |           |           |          |               |
| RPY   |           |           |          |               |
| Consi | ulta Comp | probantes | Contable | s             |

|                   |                                   | Código:  |                 |
|-------------------|-----------------------------------|----------|-----------------|
| •                 | Reintegro de Vigencias Anteriores | Fecha:   | DD-MM-YYYY      |
| (iii) MINHACIENDA | Reintegro de Vigencias Antenores  | Versión: | 1.0             |
|                   |                                   | Página:  | Página 10 de 11 |

14. Para filtrar de manera correcta se utilizan los filtros que se disponen, de la manera que se expone a continuación. En el filtro "Fecha" se digita la fecha de registro del reintegro y en el filtro "Num Documento Fuente" se digita el número consecutivo resultado de la transacción:

|    | 💽 🖻 🗄 🛛 🔍                   | ✓ II II                  |                      |              |          |                    |                          |
|----|-----------------------------|--------------------------|----------------------|--------------|----------|--------------------|--------------------------|
| ld | No. Transaccion<br>Contable | No. Comproba<br>Contable | <sup>nte</sup> Fecha | Entidad      | Estado   | Tipo Doc<br>Fuente | Transaccion<br>Origen    |
| 1  | 1                           | 1                        | 2012-04-14           | 01-100000    | Aprobado | EPG014             | Obligacion               |
| 2  | 2                           | 2                        | 2012-04-14           | 01-100000    | Aprobado | EPG014             | Obligacion               |
| 3  | 3                           | 3                        | 2012-04-14           | 01-100000    | Aprobado | EPG014             | Obligacion               |
| 4  | 4                           | 4                        | 2012-04-14           | 01-100000    | Aprobado | EPG014             | Obligacion               |
| 5  | 5                           | 5                        | 2012-04-14           | 01-100000    | Aprobado | EPG014             | Obligacion               |
| 6  | 6                           | 6                        | 2012-04-14           | 01-100000    | Aprobado | EPG014             | Obligacion               |
| 7  | 7                           | 7                        | 2012-04-14           | 01-100000    | Aprobado | EPG014             | Obligacion               |
| 8  | 8                           | 8                        | 2012-04-14           | 01-100000    | Aprobado | EPG014             | Obligacion               |
| 9  | 9                           | 9                        | 2012-04-14           | 01-100000    | Aprobado | EPG014             | Obligacion               |
| 10 | 10                          | 10                       | 2012-04-14           | 01-100000    | Aprobado | EPG014             | Obligacion               |
| 11 | 11                          | 11                       | 2012-04-14           | 01-100000    | Aprobado | EPG014             | Obligacion               |
| 12 | 12                          | 12                       | 2012-04-14           | 01-100000    | Aprobado | EPG014             | Obligacion               |
| 13 | 13                          | 13                       | 2012-04-14           | 01-100000    | Aprobado | EPG014             | Obligacion               |
| 14 | 14                          | 14                       | 2012-04-14           | 01-100000    | Aprobado | EPG014             | Obligacion               |
| 15 | 15                          | 15                       | 2012-04-14           | 01-100000    | Aprobado | EPG014             | Obligacion               |
| H  | •                           | ► FL                     |                      |              |          |                    |                          |
| <  |                             |                          |                      |              |          |                    | >                        |
|    |                             |                          |                      |              |          | r                  | V/O·                     |
| 1: | Fecha                       | ~                        | Igual                | ▶ 2018-09-24 |          | Y                  | Buscar y aplicar filtros |
| 2: | Num Documento Fue           | ente 🗸                   | Igual                | ✔ 6318       |          |                    | 🥏 🎝                      |

**15.** Luego se selecciona el registro correspondiente y se oprime el botón "Visualizar detalles":

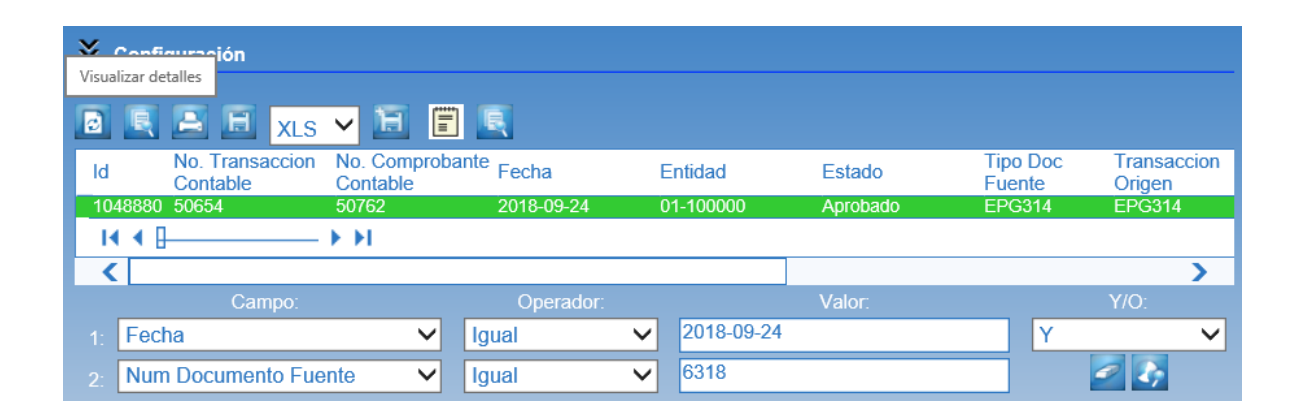

|                |                                   | Código:  |                 |
|----------------|-----------------------------------|----------|-----------------|
| () MINHACIENDA | Reintegro de Vigencias Anteriores | Fecha:   | DD-MM-YYYY      |
|                |                                   | Versión: | 1.0             |
|                |                                   | Página:  | Página 11 de 11 |

**16.** De esta manera se obtiene el comprobante contable que se dispondrá de la siguiente manera:

| https://portal3.siifr                  | acion.gov.co/? | &PopupCentAccs=x&   | TransCod=NCT020_0&     | params=IdDocumento=1048                | 88 - Internet Explorer |              | - 0         | ×            |
|----------------------------------------|----------------|---------------------|------------------------|----------------------------------------|------------------------|--------------|-------------|--------------|
| <b>A</b>                               |                |                     |                        |                                        |                        |              |             |              |
| No. Transaccio                         | 1 Contable     | 0654                |                        |                                        |                        |              |             |              |
| No. Comproban                          | te 5           | 0762                |                        |                                        |                        |              |             |              |
| Lugar                                  | E              | OGOTA D C           |                        |                                        |                        |              |             |              |
| Fecha                                  | 2              | 018-09-24           |                        |                                        |                        |              |             |              |
| Entidad Contab                         | le Publica S   | SISTEMA GENERA      | L DE REGALIAS          |                                        |                        |              |             |              |
| PCI                                    | 5              | SISTEMA GENERA      | L DE REGALÍAS - (      | COMISION RECTORA                       |                        |              |             |              |
| Tipo Doc Fuent                         | e E            | PG314               |                        |                                        |                        |              |             |              |
| Registro Doc Fi                        | Jente F        | Reintegro           |                        |                                        |                        |              |             |              |
| Num Doc Fuent                          | e e            | 318                 |                        |                                        |                        |              |             |              |
| Elabora                                | 1              | lombre 1 17597 No   | mbre 2 17597 Apel      | lido 1 17597 Apellido 2 17             | 7597                   |              |             |              |
| Aprueba                                | 1              | lombre 1 17597 No   | mbre 2 17597 Apel      | lido 1 17597 Apellido 2 17             | 7597                   |              |             |              |
| Estado                                 | 4              | probado             |                        |                                        |                        |              |             |              |
| Descripcion                            | F              | Reintegros de Viger | ncias Anteriores       |                                        |                        |              |             |              |
| XLS                                    | →<br>goCuenta  | Descripcion         |                        |                                        | AsientoDebe            | AsientoHaber |             |              |
| 1 2407                                 | 20001          | Recaudos por        | clasificar             |                                        | 1.000,00               | 00,0         | 0           |              |
| 1 2403                                 | 316001         | Sistema gene        | ral de regalías        |                                        | 00 00                  | 1 000 0      | 0           |              |
|                                        |                | SUMAS IGUA          | IES>                   |                                        | 1 000 00               | 1 000 0      | 00          |              |
|                                        |                |                     |                        |                                        |                        |              |             |              |
|                                        | TipoAux        | SiglaAux            | Codigo                 | Descripcion                            |                        | AsientoDebe  | AsientoHabe | er           |
| CodigoCuenta                           |                |                     |                        | SISTEMA GENER                          | AL DE REGALÍAS         | 00.00        | 1 000       |              |
| CodigoCuenta<br>240316001              | FIJO           | PCI                 | 01-100000              | - COMISION RECT                        | ORA                    | 00,00        | 1.000       | ),00         |
| CodigoCuenta<br>240316001<br>240316001 | FIJO<br>FIJO   | PCI<br>TER          | 01-100000<br>892000148 | - COMISION RECT<br>Tercero Jurídico Pr | ORA<br>ueba 637        | 00,00        | 1.000       | ),00<br>),00 |

Nota: Si como producto de la verificación realizada se observa alguna inconsistencia en la información y se requiere realizar alguna modificación a la misma se debe informar a través del correo electrónico <u>admspgr@minhacienda.gov.co</u>, para poder realizar el acompañamiento necesario o las correcciones a que haya lugar.